研發替代役制度 🔤 🔼

## 研發替代役資訊管理系統 密碼重設系統操作說明

操作步驟:

 於「研發替代役資訊管理系統」(https://rdss.nca.gov.tw)首頁點選先 「輸入帳號」,再按「密碼重設」。

1

| 资子 研發替代役<br>資訊管理系統                                                                    | ем влади ЗРВН С       |
|---------------------------------------------------------------------------------------|-----------------------|
|                                                                                       | SUAR SERN- SINE- THEN |
| 系統會寄發一封「帳號密碼」                                                                         | 重設通知信一,至資訊系統登記之電子郵件信箱 |
| 山丁国),挂剛選「舌机穴頂                                                                         | từ Án là              |
| 山下回), 明和选一里议留啊_                                                                       |                       |
| 【研發替代役】輻號密碼重設邊知信                                                                      |                       |
| 8 #= 2021/1/26 ± + 10.43<br>8/# #:                                                    |                       |
| 忽好:                                                                                   |                       |
| 忠於 2021/01/26 10:43:26 使用研                                                            | 統正尼密碼功經。              |
| 請點以下重於密碼按鈕,直往對發入                                                                      | 豊行石場重設(               |
|                                                                                       | 重設密碼                  |
|                                                                                       |                       |
| 参照網站: http://ndss.ncs.gov.tw/MND_NCA<br>請約電話: (02)8969-2099<br>為26世世界際: (02)8969-2099 |                       |

3. 填寫下列資料設定新密碼,填寫完成後,點選「確認重設密碼」。

| * 補號    |                                                                                                    |                             |
|---------|----------------------------------------------------------------------------------------------------|-----------------------------|
|         | 請輸入您的帳號                                                                                                    | - 請輸入於系統登錄的電子郵              |
| *電子郵件信箱 |                                                                                                    | 件信箱                         |
|         | 請輸入此帳號的指定的電子郵件信箱                                                                                                    | _                           |
|         |                                                                                                    | 密碼不得與前三次密碼相同                |
| *新密碼    | <ul> <li>依從錄審實則安全管理条稅(ISM8)要求,新總必須為12總以</li> <li>同時運動英文字母大驚,小常,數字及特殊字元(I2^*=)</li> <li>團場整要不得供前三次相同。</li> <li>蜜碼每三個月簽證更一次。</li> </ul> | L上 - 1540以下 -<br>]:-#月的组会 - |
| * 確認密碼  | 1                                                                                                    | 1                           |
|         | 請再輸入一次新密碼做為確認。                                                                                                    | 40)                         |

4. 重設完成畫面顯示「密碼已重設」。若未出現密碼已重設完成,請注意左上角 錯誤訊息。

| 永統訊息           |  |
|----------------|--|
|                |  |
|                |  |
|                |  |
| (1) THE IN (1) |  |
| 密閉ご里段          |  |
|                |  |

5. 請以新設定之密碼登入研發替代役資訊管理系統。

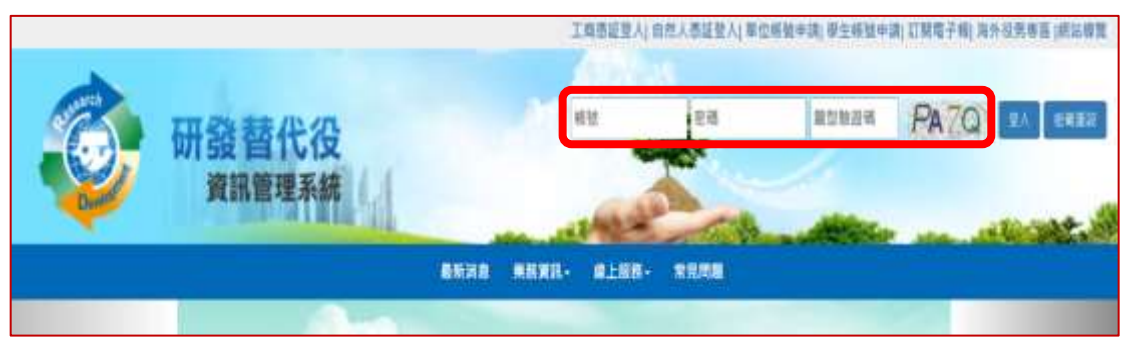